## **ACTIVIDAD 6 – TEMA 7 – MENSAJERIA INSTANTANEA**

## Realiza con un compañero de clase una demostración práctica de mensajería instantánea utilizando Windows Live Messenger y documenta dicha demostración

Esta es la pantalla principal de Windows Live Messenger, vemos a la derecha las personas que están conectadas de nuestros contactos, en este caso solo tenemos a Gema, pues hacemos doble clic sobre el nombre de ella y nos aparece otra ventana, esa ventana ya es privada entre ella y yo, nadie más puede ver lo que escribimos en ella.

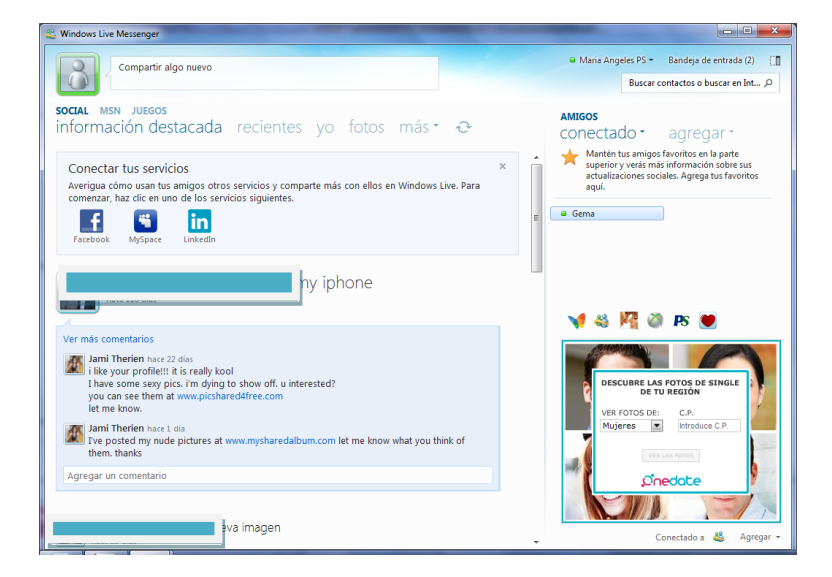

Esta es la ventana privada con Gema y aquí mantenemos una conversación

| 8 |                                                                                                    | - 0 -X- |
|---|----------------------------------------------------------------------------------------------------|---------|
|   | Gema (Disponible)                                                                                                    |         |
|   | noco, qué pregunto que si no hace falta<br>Gena dice<br>abh no                                                                                                    |         |
|   | Jain Se                                                                                                    |         |
|   | Anria Angeles PS dice<br>ahhh vale                                                                                                    |         |
|   | Gema dice<br>no creo yo lo hice sin cam                                                                                                    |         |
|   | María Angeles PS dice<br>pues nada, vamos a hacer unas palabrillas así y ya está                                                                                                    |         |
|   | pues nada, un saludo muy grande y ya está no???                                                                                                    |         |
|   | Gerna dice<br>vale                                                                                                    |         |
|   | otro para ti                                                                                                    |         |
|   | jejeje                                                                                                    |         |
|   | Maria Angeles PS dice<br>bueno pues nada un saludo a la gente de Çhijna y hasta pronto                                                                                                    |         |
|   | Gema dice                                                                                                    |         |
|   | hasta pronto 😂                                                                                                    |         |
| 8 | Último mensaje recibido a las 2002 el 10/03/2012.<br>Service a service de la service de la service de la service de la service de la service a service a serv | **      |
|   | Curso de Alemán Curso de Alemán Curso de Alemá  |         |

Ahora vamos a mantener una conversación privada igualmente pero con Vicen, para utilizar la cámara, se hace una videollamada y esto es lo que nos aparece.

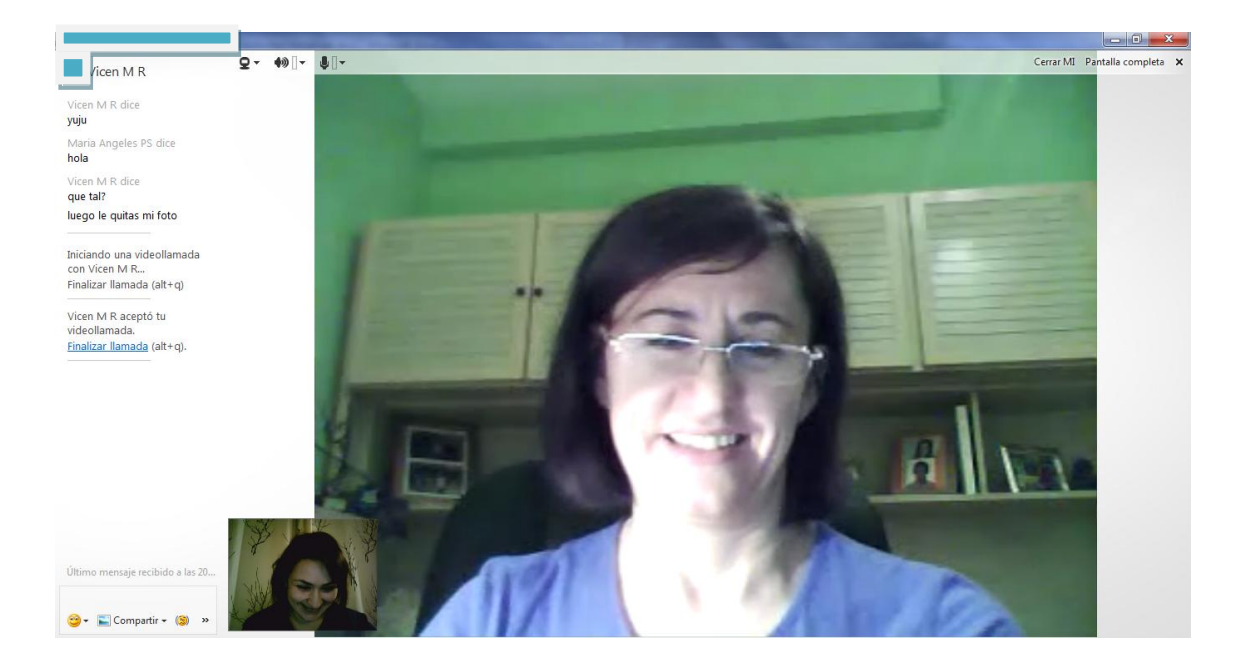

Y así de fácil es utilizar Windows Live Messenger.

## MARÍA ÁNGELES PEÑASCO SÁNCHEZ – ACTIVIDAD 6 – TEMA 7-SRI